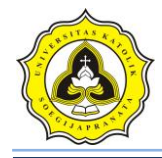

## Lampiran 1

## Kode List Program Tampilan Utama

#### Dim db As ADODB.Connection

#### Dim rs As ADODB.Recordset

Public sql As String

Sub koneksi()

Set db = New ADODB.Connection

db.CursorLocation = adUseClient

db.Open "proyek\_ta"

End Sub

Public Sub SetLV\_CPT()

With List View 1

.View = lvwReport

.GridLines = True

.MultiSelect = True

.FullRowSelect = True

.HotTracking = True

.HoverSelection = True

' tambahkan kolom2 ke, , Judul, lebar, aligment

.ColumnHeaders.Add 1, , "ID Proyek", 1000

.ColumnHeaders.Add 2, , "ID Titik", 1000

.ColumnHeaders.Add 3, , "Kedalaman (m)", 1500

.ColumnHeaders.Add 4, , "Conus", 1500

.ColumnHeaders.Add 5, , "Conus+Cleeve", 1500

.ColumnHeaders.Add 6, , "Keterangan Tanah", 1800

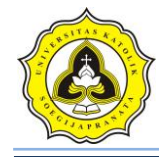

End With End Sub Public Sub SetLV\_SPT() With ListView2 .View = lvwReport .GridLines = True .MultiSelect = True .FullRowSelect = True .HotTracking = True .HoverSelection = True ' tambahkan kolom2 ke, , Judul, lebar, aligment .ColumnHeaders.Add 1, , "ID Proyek", 1000 .ColumnHeaders.Add 2, , "ID Titik", 1000 .ColumnHeaders.Add 3, , "Kedalaman (m)", 1500 .ColumnHeaders.Add 4, , "N1", 500 .ColumnHeaders.Add 5, , "N2", 500 .ColumnHeaders.Add 6, , "N3", 500 .ColumnHeaders.Add 7, , "N", 700

.ColumnHeaders.Add 8, , "Keterangan Tanah", 1800

End With

End Sub

Public Sub SetLV\_ujilab()

Set rs = New Recordset

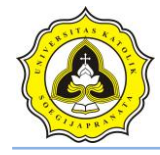

If db.State <> 1 Then koneksi

#### With ListView3

.View = lvwReport

.GridLines = True

.MultiSelect = True

.FullRowSelect = True

.HotTracking = True

.HoverSelection = True

' tambahkan kolom2 ke, , Judul, lebar, aligment

.ColumnHeaders.Add 1, , "ID Proyek", 1000

.ColumnHeaders.Add 2, , "ID Titik", 1000

.ColumnHeaders.Add 3, , "Sudut Gesek", 1200

.ColumnHeaders.Add 4, , "Kohesi", 1000

.ColumnHeaders.Add 5, , "Berat Volume Basah", 1800

.ColumnHeaders.Add 6, , "Berat Volume Jenuh", 1800

.ColumnHeaders.Add 7, , "Muka Air Tanah", 1500

End With

End Sub

Private Sub tampilkan\_CPT()

Set rs = New Recordset

If db.State <> 1 Then koneksi

rs.Open "select \* from tabel\_cpt where id\_proyek="" & Combo1 & """, db, adOpenDynamic, adLockOptimistic

Dim Lst As ListItem, nmr As Integer

With rs

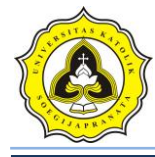

ListView1.ListItems.Clear 'Bersihkan Listview

Do While Not rs.EOF

Set Lst = ListView1.ListItems.Add

Lst.Text = rs!id\_proyek 'isi kolom 1 dng nmr

Lst.SubItems(1) = rs!id\_titik

Lst.SubItems(2) = rs!Kedalaman

Lst.SubItems(3) = rs!Conus 'kol 3 dng nma

Lst.SubItems(4) = rs!ConusCleeve 'kol 4 Hbeli

Lst.SubItems(5) = rs!ket\_tanah 'kol 5 Hjual

rs.MoveNext 'gerakan kursor de data berikutnya

Loop

End With

Set rs = Nothing

End Sub

Private Sub tampilkan\_SPT()

Set rs = New Recordset

If db.State <> 1 Then koneksi

rs.Open "SELECT \* FROM tabel\_spt WHERE id\_proyek="" & Combo1 & """, db, adOpenDynamic, adLockOptimistic

Dim Lst As ListItem, nmr As Integer

With rs

ListView2.ListItems.Clear 'Bersihkan Listview

Do While Not rs.EOF

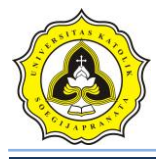

Set Lst = ListView2.ListItems.Add

Lst.Text = rs!id\_proyek 'isi kolom 1 dng nmr

Lst.SubItems(1) = rs!id\_titik 'isi Kol 2 dng Kode Barang

Lst.SubItems(2) = rs!Kedalaman

Lst.SubItems(3) = rs!N1 'kol 3 dng nma

Lst.SubItems(4) = rs!N2 'kol 4 Hbeli

Lst.SubItems(5) = rs!N3 'kol 5 Hjual

Lst.SubItems(6) = rs!N 'kol 6 Stok

Lst.SubItems(7) = rs!ket\_tanah

rs.MoveNext 'gerakan kursor ke data berikutnya

Loop

End With

Set rs = Nothing

End Sub

Private Sub tampilkan\_ujilab()

Set rs = New Recordset

If db.State <> 1 Then koneksi

rs.Open "select \* from tabel\_ujilab where id\_proyek='" & Combo1 & "'", db, adOpenDynamic, adLockOptimistic

Dim Lst As ListItem, nmr As Integer

With rs

ListView3.ListItems.Clear 'Bersihkan Listview

Do While Not rs.EOF

Set Lst = ListView3.ListItems.Add

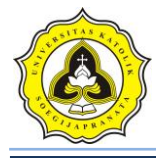

Lst.Text = rs!id\_proyek 'isi kolom 1 dng nmr

Lst.SubItems(1) = rs!id\_titik

Lst.SubItems(2) = rs!SG

Lst.SubItems(3) = rs!kohesi 'kol 3 dng nma

Lst.SubItems(4) = rs!BVB 'kol 4 Hbeli

Lst.SubItems(5) = rs!BVJ 'kol 5 Hjual

Lst.SubItems(6) = rs!MAT 'kol 6 Stok

rs.MoveNext 'gerakan kursor de data berikutnya

Loop

End With

Set rs = Nothing

End Sub

Private Sub <a href="https://www.btn\_data\_Click(">btn\_data\_Click()</a>

Form1.Enabled = False

FrmEditPro.Show

End Sub

Private Sub btn\_inputCPT\_Click()

Form1.Enabled = False

FormUjiCPT.Show

End Sub

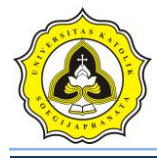

Private Sub btn\_inputLAB\_Click() Form1.Enabled = False FormUjiLab.Show End Sub Private Sub btn\_inputSPT\_Click() Form1.Enabled = False FormUjiSPT.Show End Sub Private Sub <a href="https://www.bit.com">btn\_projek\_Click()</a> Unload Me Form2.Show End Sub Private Sub Combo1\_Click() Call koneksi Set rs = New Recordset

rs.Open "select \* from tabel\_projek where id\_proyek='" & Left(Combo1.Text, 5) & """, db, adOpenDynamic, adLockOptimistic

rs.Requery

With rs

If .EOF And .BOF Then

MsgBox "ID tidak ditemukan", vbOKOnly

Exit Sub

Else

Text1.Text = rs.Fields("nama\_projek")

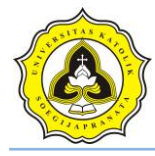

Text2.Text = rs.Fields("test\_oleh") Text3.Text = rs.Fields("test\_tanggal") Text4.Text = rs.Fields("lokasi\_projek") Text5.Text = rs.Fields("Keterangan") Text6.Text = rs.Fields("id\_proyek") End If End With rs.Close btn\_inputCPT.Enabled = True btn\_inputSPT.Enabled = True btn\_inputLAB.Enabled = True Call tampilkan\_CPT Call tampilkan\_SPT Call tampilkan\_ujilab End Sub Private Sub Form Load() Call koneksi Combo1.Clear Set rs = New Recordset

rs.Open "SELECT \* FROM tabel\_projek", db, adOpenDynamic, adLockOptimistic

Do Until rs.EOF

Combo1.AddItem rs!id\_proyek & Space(5) & rs!nama\_projek

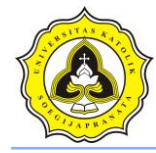

rs.MoveNext Loop rs.Close SetLV\_CPT SetLV\_SPT KATO SetLV\_ujilab End Sub 00013

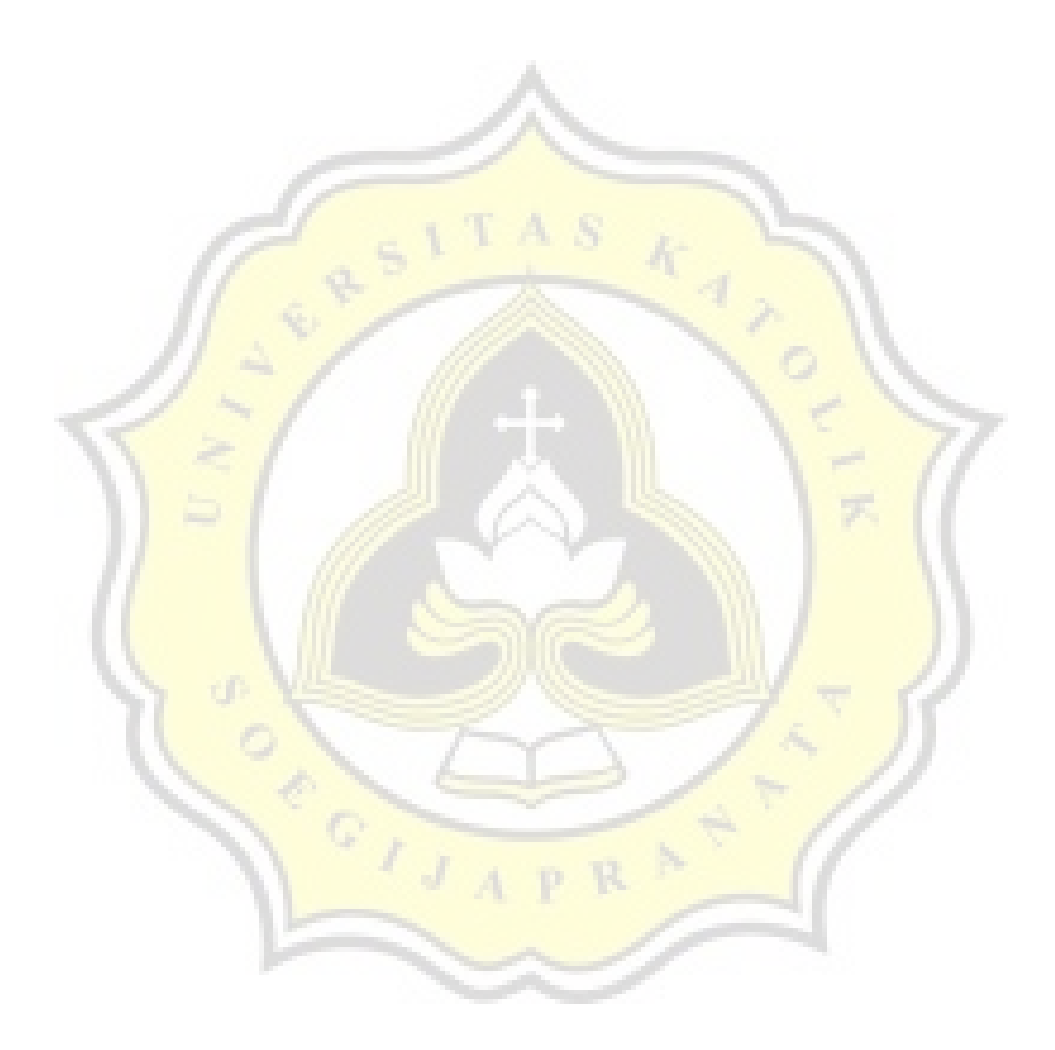

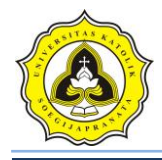

# Lampiran 2

## Kode List Program UJI LAB

Dim db As ADODB.Connection

Dim rs As ADODB.Recordset

Sub koneksi()

Set db = New ADODB.Connection

db.CursorLocation = adUseClient

db.Open "proyek\_ta"

End Sub

Private Sub btn\_analisa\_Click()

On Error GoTo eror

Dim c As Single Dim SG As Single Dim df As Single Dim BVB As Single Dim BVJ As Single Dim L As Single Dim L As Single Dim Fk As Byte 'simbol SG = Text1.Text

c = Text2.Text

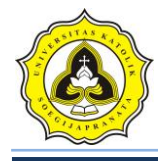

df = Text13.Text

BVB = Text4.Text

BVJ = Text5.Text

B = Text6.Text

L = Text7.Text

Dw = Text8.Text

Fk = Text34.Text

'mencair nilai Nq

e = 2.718281828

11 2

N1 = (45 + (SG / 2))

 $N2 = 2 * Math.Cos(N1 * (22 / 7) / 180) ^ 2$ 

N3 = Math.Tan(SG \* (22 / 7) / 180)

N4 =  $e^{(2 * (22 / 7) * (0.75 - (SG / 360)) * N3)}$ 

 $N5 = 2 * Math.Cos(N1 * (22 / 7) / 180) ^ 2$ 

Nq = N4 / N5

'mencari nilai Nc

Nc = (Nq - 1) / N3

'mencari nilai Ng

Ng = (2 \* (Nq + 1) \* Math.Tan(SG \* (22 / 7) / 180)) / (1 + 0.4 \* Math.Sin(4 \* SG \* (22 / 7) / 180))

'Keruntuhan geser lokal

'mencair nilai Nq'

e = 2.718281828

c1 = (2 / 3) \* c

sg1 = Math.Atn((2 / 3) \* (Math.Tan(SG \* (22 / 7) / 180))) \* 180 / (22 / 7))

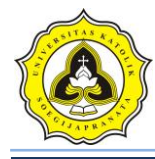

NL1 = (45 + (sg1 / 2))

NL2 = 2 \* Math.Cos(NL1 \* (22 / 7) / 180) ^ 2

NL3 = Math.Tan(sg1 \* (22 / 7) / 180)

NL4 =  $e^{(2 \times (22 / 7))} (0.75 - (sg1 / 360)) \times NL3)$ 

NL5 = 2 \* Math.Cos(NL1 \* (22 / 7) / 180) ^ 2

NqL = NL4 / NL5

'mencari nilai Nc'

NcL = (NqL - 1) / NL3

'mencari nilai Ng'

NgL = (2 \* (NqL + 1) \* Math.Tan(sg1 \* (22 / 7) / 180)) / (1 + 0.4 \* Math.Sin(4 \* sg1 \* (22 / 7) / 180)))

po2 = df \* BVB

- ////

'Dw tepat pada posisi / sama Df

#### 'PONDASI MEMANJANG

'keruntuhan geser umum

'qu:

TquM = (c \* Nc) + (po2 \* Nq) + (0.5 \* BVB \* B \* Ng)

'qun:

TqunM = (c \* Nc) + (po2 \* (Nq - 1)) + (0.5 \* BVB \* B \* Ng)

'Keruntuhan geser lokal

'qu':

$$TquLM = (c1 * NcL) + (po2 * NqL) + (0.5 * BVB * B * NgL)$$

'qun':

TqunLM = (c1 \* NcL) + (po2 \* (NqL - 1)) + (0.5 \* BVB \* B \* NgL)

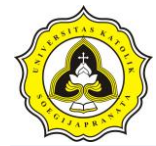

'PONDASI BUJUR-SANGKAR------'Keruntuhan geser umum 'qu: TquBS = (1.3 \* c \* Nc) + (po2 \* Nq) + (0.4 \* BVB \* B \* Ng)'qun : TqunBS = (1.3 \* c \* Nc) + (po2 \* (Nq - 1)) + (0.4 \* BVB \* B \* Ng)'Keruntuhan geser lokal 'qu': TquLBS = (1.3 \* c1 \* NcL) + (po2 \* NqL) + (0.4 \* BVB \* B \* NgL)'qun': TqunLBS = (1.3 \* c1 \* NcL) + (po2 \* (NqL - 1)) + (0.4 \* BVB \* B \* NgL)'PONDASI PERSEGI EMPAT MEMANJANG---------'Keruntuhan geser umum 'qu: TquPEM = (c \* Nc \* (1 + 0.3 \* (B / L))) + (po2 \* Nq) + (0.5 \* BVB \* B \* Ng \* (1 - 0.2 \* L)) + (po2 \* Nq) + (0.5 \* BVB \* B \* Ng \* (1 - 0.2 \* L)) + (po2 \* Nq) + (0.5 \* BVB \* B \* Ng \* (1 - 0.2 \* L)) + (po2 \* Nq) + (0.5 \* BVB \* B \* Ng \* (1 - 0.2 \* L)) + (0.5 \* BVB \* B \* Ng \* (1 - 0.2 \* L)) + (0.5 \* BVB \* B \* R)) + (0.5 \* BVB \* B \* R) + (0.5 \* BVB \* B \* R)) + (0.5 \* BVB \* B \* R)) + (0.5 \* BVB \* B \* R) + (0.5 \* R)) + (0.5 \* R)) + (0.5(B / L))) 'qun:

TqunPEM = (c \* Nc \* (1 + 0.3 \* (B / L))) + (po2 \* (Nq - 1)) + (0.5 \* BVB \* B \* Ng \* (1 - 0.2 \* (B / L)))

'Keruntuhan geser lokal

'qu':

TquLPEM = (c1 \* NcL \* (1 + 0.3 \* (B / L))) + (po2 \* NqL) + (0.5 \* BVB \* B \* NgL \* (1 - 0.2 \* (B / L)))

'qun':

TqunLPEM = (c1 \* NcL \* (1 + 0.3 \* (B / L))) + (po2 \* (NqL - 1)) + (0.5 \* BVB \* B \* NgL \* (1 - 0.2 \* (B / L)))

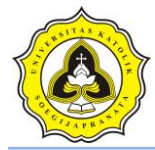

'PONDASI LINGKARAN-----

'Keruntuhan geser umum

'qu:

$$TquLKN = (1.3 * c * Nc) + (po2 * Nq) + (0.3 * BVB * B * Ng)$$

'qun:

$$TqunLKN = (1.3 * c * Nc) + (po2 * (Nq - 1)) + (0.3 * BVB * B * Ng)$$

'Keruntuhan geser lokal

'qu':

TquLLKN = (1.3 \* c1 \* NcL) + (po2 \* NqL) + (0.3 \* BVB \* B \* NgL)

'qun':

TqunLLKN = (1.3 \* c1 \* NcL) + (po2 \* (NqL - 1)) + (0.3 \* BVB \* B \* NgL)

MsgBox "Beban maksimum persatuan luas tanah dapat menopang beban (Pondasi Memanjang)" & Chr(10) & "qu : " & Text9.Text & Chr(10) & "qun : " & Text10.Text & Chr(10) & "qu' : " & Text11.Text & Chr(10) & "qun' : " & Text12.Text & Chr(10) & "Apakah benar hasil beban maksimum tersebut?", vbYesNo + vbInformation, "Hasil qu, Dw berada tepat atau sama dengan Df"

Text9.Text = TquM Text10.Text = TqunM Text11.Text = TquLM Text12.Text = TqunLM Text19.Text = TquBS

Text20.Text = TqunBS

Text21.Text = TquLBS

Text22.Text = TqunLBS

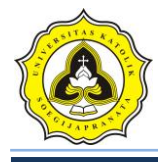

Text15.Text = TquLKN Text16.Text = TqunLKN Text17.Text = TquLLKN Text18.Text = TqunLLKN Text23.Text = TquPEMText24.Text = TqunPEM Text25.Text = TquLPEM Text26.Text = TqunLPEM Text35.Text = TquM / FkText36.Text = TquBS / FkText37.Text = TquLKN / FkText38.Text = TquPEM / FkText27.Text = NqText28.Text = NcText29.Text = NgExit Sub eror:

MsgBox "Ada kesalahan dalam pengisian data anda", vbInformation, "Kesalahan dalam memasukkan data"

End Sub

Private Sub btn\_baru\_Click()

On Error GoTo eror

Adodc1.Recordset.AddNew

Razaqy Ashari Yasin (11.12.0021) Setya Herbowo (11.12.0027)

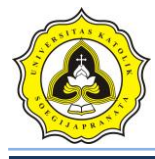

Adodc1.Recordset.Fields("id\_proyek") = Text30.Text

Adodc1.Recordset.Fields("id\_titik") = Text3.Text

Adodc1.Recordset.Fields("SG") = 0

Adodc1.Recordset.Fields("kohesi") = 0

Adodc1.Recordset.Fields("BVB") = 0

Adodc1.Recordset.Fields("BVJ") = 0

Adodc1.Recordset.Fields("MAT") = 0

Adodc2.Recordset.AddNew

Adodc2.Recordset.Fields("id\_proyek") = Text30.Text

Adodc2.Recordset.Fields("id\_titik") = Text3.Text

Adodc2.Recordset.Fields("kedalaman\_p") = 0

Adodc2. Recordset. Fields ("panjang\_p") = 0

Adodc2.Recordset.Fields("lebar\_p") = 0

Check2.Enabled = True

Text13.Enabled = True

Text6.Enabled = True

Text7.Enabled = True

Text13.Enabled = True

Command1.Enabled = True

Text1.Enabled = True

Text2.Enabled = True

Text4.Enabled = True

Text5.Enabled = True

Exit Sub

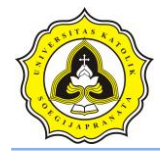

eror:

MsgBox Err.Description

End Sub

Private Sub btn\_ganti\_Click()

Text14.Enabled = True

Text31.Enabled = True

Text13.Enabled = True

Text6.Enabled = True Text7.Enabled = True

Text13.Enabled = True

Command1.Enabled = True

Text1.Enabled = True

Text2.Enabled = True

Text4.Enabled = True

Text5.Enabled = True

End Sub

Private Sub btn\_print\_Click()

FrmPrintUjiLab.Show

FrmPrintUjiLab.CurrentX = 2200

FrmPrintUjiLab.CurrentY = 1000

FrmPrintUjiLab.FontSize = FormUjiLab.FontSize

FrmPrintUjiLab.Print FormUjiLab.Caption

FrmPrintUjiLab.CurrentX = 1000

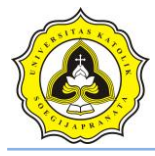

FrmPrintUjiLab.Print "---\_\_\_\_\_" FrmPrintUjiLab.CurrentX = 2200 FrmPrintUjiLab.FontSize = 14 FrmPrintUjiLab.Print Label40.Caption FrmPrintUjiLab.Print "" FrmPrintUjiLab.FontName = "arial" FrmPrintUjiLab.FontSize = 10 FrmPrintUjiLab.CurrentX = 1000 FrmPrintUjiLab.Print Label53.Caption & vbTab & vbTab & Text3.Text FrmPrintUjiLab.Print "" FrmPrintUjiLab.FontName = "arial" FrmPrintUjiLab.FontSize = 10 FrmPrintUjiLab.CurrentX = 1000 FrmPrintUjiLab.Print Label7.Caption & vbTab & vbTab & Text6.Text & " (m)" FrmPrintUjiLab.FontName = "arial" FrmPrintUjiLab.FontSize = 10 FrmPrintUjiLab.CurrentX = 1000 FrmPrintUjiLab.Print Label8.Caption & vbTab & vbTab & vbTab & vbTab & Text7.Text & " (m)" FrmPrintUjiLab.FontName = "arial" FrmPrintUjiLab.FontSize = 10 FrmPrintUjiLab.CurrentX = 1000 FrmPrintUjiLab.Print Label4.Caption & vbTab & vbTab & Text13.Text & " (m)" FrmPrintUjiLab.FontName = "arial" FrmPrintUjiLab.FontSize = 10 FrmPrintUjiLab.CurrentX = 1000

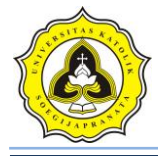

FrmPrintUjiLab.Print Label2.Caption & vbTab & vbTab & vbTab & Text1.Text

FrmPrintUjiLab.FontName = "arial"

FrmPrintUjiLab.FontSize = 10

FrmPrintUjiLab.CurrentX = 1000

FrmPrintUjiLab.Print Label3.Caption & vbTab & vbTab & vbTab & vbTab & Text2.Text & " (t/m2)"

FrmPrintUjiLab.FontName = "arial"

FrmPrintUjiLab.FontSize = 10

FrmPrintUjiLab.CurrentX = 1000

FrmPrintUjiLab.Print Label5.Caption & vbTab & vbTab & Text4.Text & " (t/m3)"

FrmPrintUjiLab.FontName = "arial"

FrmPrintUjiLab.FontSize = 10

FrmPrintUjiLab.CurrentX = 1000

FrmPrintUjiLab.Print Label6.Caption & vbTab & vbTab & Text5.Text & " (t/m3)"

FrmPrintUjiLab.FontName = "arial"

FrmPrintUjiLab.FontSize = 10

FrmPrintUjiLab.CurrentX = 1000

FrmPrintUjiLab.Print "Faktor Keamanan :" & vbTab & vbTab & vbTab & Text34.Text

FrmPrintUjiLab.FontName = "arial"

FrmPrintUjiLab.FontSize = 10

FrmPrintUjiLab.CurrentX = 1000

FrmPrintUjiLab.Print "M.A.T (Dw) :" & vbTab & vbTab & vbTab & Text8.Text & " (m)"

If Check3.Value = Checked Then

FrmPrintUjiLab.FontName = "arial"

FrmPrintUjiLab.FontSize = 10

FrmPrintUjiLab.CurrentX = 1000

Razaqy Ashari Yasin (11.12.0021) Setya Herbowo (11.12.0027)

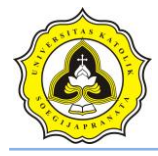

FrmPrintUjiLab.Print "Gamma efektif :" & vbTab & vbTab & vbTab & Text39.Text & " (t/m3)"

FrmPrintUjiLab.FontName = "arial"

FrmPrintUjiLab.FontSize = 10

FrmPrintUjiLab.CurrentX = 1000

FrmPrintUjiLab.Print "Gamma rata-rata :" & vbTab & vbTab & vbTab & Text40.Text & " (t/m3)"

ElseIf Check3.Value = Unchecked Then

FrmPrintUjiLab.FontName = "arial"

FrmPrintUjiLab.FontSize = 10

FrmPrintUjiLab.CurrentX = 1000

FrmPrintUjiLab.Print "Gamma efektif : - "

FrmPrintUjiLab.FontName = "arial"

FrmPrintUjiLab.FontSize = 10

FrmPrintUjiLab.CurrentX = 1000

FrmPrintUjiLab.Print "Gamma rata-rata : - "

End If

If Check\_memanjang.Value = Unchecked Then

FrmPrintUjiLab.FontName = "arial"

FrmPrintUjiLab.FontSize = 10

FrmPrintUjiLab.CurrentX = 1000

FrmPrintUjiLab.Print "qu (Pondasi Memanjang) : - "

Else

FrmPrintUjiLab.FontName = "arial"

FrmPrintUjiLab.FontSize = 10

FrmPrintUjiLab.CurrentX = 1000

FrmPrintUjiLab.Print "qu (Pondasi Memanjang) :" & vbTab & Text9.Text & " (t/m2)"

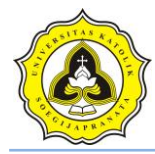

### End If

If Check\_bujursangkar.Value = Unchecked Then

FrmPrintUjiLab.FontName = "arial"

FrmPrintUjiLab.FontSize = 10

FrmPrintUjiLab.CurrentX = 1000

FrmPrintUjiLab.Print "qu (Pondasi Bujur-Sangkar) : - "

Else

FrmPrintUjiLab.FontName = "arial"

FrmPrintUjiLab.FontSize = 10

FrmPrintUjiLab.CurrentX = 1000

FrmPrintUjiLab.Print "qu (Pondasi Bujur-Sangkar) :" & vbTab & Text19.Text & " (t/m2)"

End If

If Check\_lingkaran.Value = Unchecked Then

FrmPrintUjiLab.FontName = "arial"

FrmPrintUjiLab.FontSize = 10

FrmPrintUjiLab.CurrentX = 1000

FrmPrintUjiLab.Print "qu (Pondasi Lingkaran) :

Else

FrmPrintUjiLab.FontName = "arial"

FrmPrintUjiLab.FontSize = 10

FrmPrintUjiLab.CurrentX = 1000

FrmPrintUjiLab.Print "qu (Pondasi Lingkaran) :" & vbTab & Text15.Text & " (t/m2)"

End If

If Check\_PEM.Value = Unchecked Then

FrmPrintUjiLab.FontName = "arial"

FrmPrintUjiLab.FontSize = 10

Razaqy Ashari Yasin (11.12.0021) Setya Herbowo (11.12.0027)

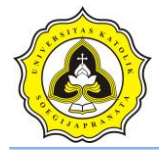

FrmPrintUjiLab.CurrentX = 1000 FrmPrintUjiLab.Print "qu (Pondasi Persegi-Empat-Memanjang) : - " Else FrmPrintUjiLab.FontName = "arial" FrmPrintUjiLab.FontSize = 10 FrmPrintUjiLab.CurrentX = 1000 FrmPrintUjiLab.Print "qu (Pondasi Persegi-Empat-Memanjang) :" & vbTab & Text23.Text & " (t/m2)" End If FrmPrintUjiLab.CurrentX = 1000 FrmPrintUjiLab.Print "-FrmPrintUjiLab.CurrentX = 1000 -----DAYA DUKUNG IJIN FrmPrintUjiLab.Print "-------\_'' If Check\_memanjang.Value = Unchecked Then FrmPrintUjiLab.FontName = "arial" FrmPrintUjiLab.FontSize = 10 FrmPrintUjiLab.CurrentX = 1000 FrmPrintUjiLab.Print "qa (Pondasi Memanjang) : Else FrmPrintUjiLab.FontName = "arial" FrmPrintUjiLab.FontSize = 10 FrmPrintUjiLab.CurrentX = 1000 FrmPrintUjiLab.Print "qa (Pondasi Memanjang) :" & vbTab & Text35.Text & " (t/m2)" End If

If Check\_bujursangkar.Value = Unchecked Then

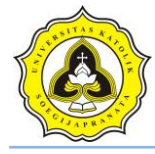

FrmPrintUjiLab.FontName = "arial" FrmPrintUjiLab.FontSize = 10 FrmPrintUjiLab.CurrentX = 1000 FrmPrintUjiLab.Print "qa (Pondasi Bujur-Sangkar) : - " Else FrmPrintUjiLab.FontName = "arial" FrmPrintUjiLab.FontSize = 10 FrmPrintUjiLab.CurrentX = 1000 FrmPrintUjiLab.Print "qa (Pondasi Bujur-Sangkar) :" & vbTab & Text36.Text & " (t/m2)" End If If Check\_lingkaran.Value = Unchecked Then FrmPrintUjiLab.FontName = "arial" FrmPrintUjiLab.FontSize = 10 FrmPrintUjiLab.CurrentX = 1000 FrmPrintUjiLab.Print "qa (Pondasi Lingkaran) : -Else FrmPrintUjiLab.FontName = "arial" FrmPrintUjiLab.FontSize = 10 FrmPrintUjiLab.CurrentX = 1000 FrmPrintUjiLab.Print "qa (Pondasi Lingkaran) :" & vbTab & Text37.Text & " (t/m2)" End If If Check\_PEM.Value = Unchecked Then FrmPrintUjiLab.FontName = "arial" FrmPrintUjiLab.FontSize = 10 FrmPrintUjiLab.CurrentX = 1000 FrmPrintUjiLab.Print "qa (Pondasi Persegi-Empat-Memanjang) : - "

Razaqy Ashari Yasin (11.12.0021) Setya Herbowo (11.12.0027)

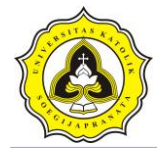

Else

FrmPrintUjiLab.FontName = "arial"

FrmPrintUjiLab.FontSize = 10

FrmPrintUjiLab.CurrentX = 1000

FrmPrintUjiLab.Print "qa (Pondasi Persegi-Empat-Memanjang) :" & vbTab & Text38.Text & " (t/m2)"

End If

FrmPrintUjiLab.CurrentX = 1000

FrmPrintUjiLab.Print "---"

FrmPrintUjiLab.CurrentX = 1200

FrmPrintUjiLab.FontName = "Comic Sans MS"

FrmPrintUjiLab.FontSize = 10

FrmPrintUjiLab.Print "printed at : " & Date

End Sub

Private Sub btn\_simpan\_Click()

Adodc1.Recordset.Update

Adodc2.Recordset.Update

MsgBox "Data sudah tersimpan", vbInformation, "Uji Laboratorium"

End Sub

Private Sub Check\_bujursangkar\_Click()

If Check\_bujursangkar.Value = Checked Then

Text19.Visible = True

Text20.Visible = True

Text21.Visible = True

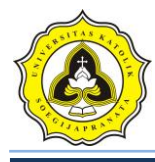

Text22.Visible = True

Text36.Visible = True

Label57.Visible = True

Label58.Visible = True

Label59.Visible = True

Label60.Visible = True

Label76.Visible = True

Label37.Visible = True

Label39.Visible = True

Label23.Visible = True

Label24.Visible = True

Label72.Visible = True

ElseIf Check\_bujursangkar.Value = Unchecked Then

Text19.Visible = False Text20.Visible = False Text21.Visible = False Text22.Visible = False Text36.Visible = False

Label57.Visible = False

Label58.Visible = False

Label59.Visible = False

Label60.Visible = False

Label76.Visible = False

Label37.Visible = False

Label39.Visible = False

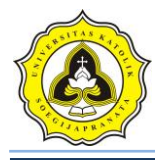

Label23.Visible = False Label24.Visible = False Label72.Visible = False End If End Sub Private Sub Check\_lingkaran\_Click() If Check\_lingkaran.Value = Checked Then Text15.Visible = True Text16.Visible = True Text17.Visible = True Text18.Visible = TrueText37.Visible = TrueLabel61.Visible = True Label62.Visible = True Label63.  $V_{isible} = True$ Label64.Visible = True Label77.Visible = True Label45.Visible = True Label46.Visible = TrueLabel47.Visible = True Label48.Visible = True

Label73.Visible = True

ElseIf Check\_lingkaran.Value = Unchecked Then

Text15.Visible = False

Text16.Visible = False

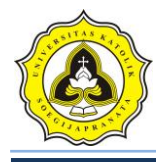

Text17.Visible = False

Text18.Visible = False

Text37.Visible = False

Label61.Visible = False

Label62.Visible = False

Label63.Visible = False

Label64.Visible = False

Label77.Visible = False

Label45.Visible = False

Label46.Visible = False

Label47.Visible = False

Label48.Visible = False

Label73. Visible = False

End If

End Sub

Private Sub Check\_memanjang\_Click()

If Check\_memanjang.Value = Checked Then

Text9.Visible = True

Text10.Visible = True

Text11.Visible = True

Text12.Visible = True

Text35.Visible = True

Label41.Visible = True

Label42.Visible = True

Label51.Visible = True

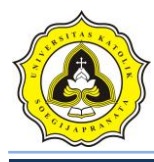

Label52.Visible = True

Label75.Visible = True

Label19.Visible = True

Label20.Visible = True

Label21.Visible = True

Label22.Visible = True

Label71.Visible = True

ElseIf Check\_memanjang.Value = Unchecked Then

Text9.Visible = False

Text10.Visible = False

Text11.Visible = False

Text12.Visible = False

Text35.Visible = False

Label41.Visible = False

Label42.Visible = False

Label51.Visible = False

Label52.Visible = False

Label75.Visible = False

Label19.Visible = False

Label20.Visible = False

Label21.Visible = False

Label22.Visible = False

Label71.Visible = False

End If

End Sub

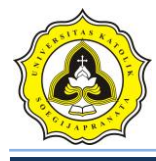

Private Sub Check\_PEM\_Click() If Check\_PEM.Value = Checked Then Text23.Visible = TrueText24.Visible = True Text25.Visible = True Text26.Visible = True Text38.Visible = True Label65.Visible = True Label66.Visible = True Label67.Visible = True Label68.Visible = True Label78.Visible = True Label25.Visible = True Label26.Visible = True Label27.Visible = True Label28.Visible = TrueLabel74.Visible = True '== Label8.Visible = True Text7.Visible = True Text7.Text = "" Label14.Visible = True ElseIf Check PEM.Value = Unchecked Then Text23.Visible = False Text24.Visible = False Text25.Visible = False

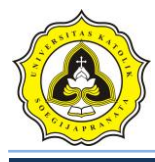

Text26.Visible = False

Text38.Visible = False

Label65.Visible = False

Label66.Visible = False

Label67.Visible = False

Label68.Visible = False

Label78.Visible = False

Label25.Visible = False

Label26.Visible = False

Label27.Visible = False

Label28.Visible = False

Label74.Visible = False

'==

Label8.Visible = False Text7.Visible = False Text7.Text = 1.329619 Label14.Visible = False End If

End Sub

Private Sub Check2\_Click()

If Check2.Value = Checked Then

Text31.Enabled = True

pic\_lap2.Visible = True

ElseIf Check2.Value = Unchecked Then

Text31.Enabled = False

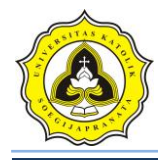

pic\_lap2.Visible = False

End If

End Sub

Private Sub Check3\_Click()

If Check3.Value = Checked Then

Text8.Visible = True

Label16.Visible = True

Label9.Visible = True

btn\_analisaMAT.Visible = True

btn\_analisa.Visible = False

Text39.Visible = True

Text40.Visible = True

Image5.Visible = True

Image6.Visible = True

ElseIf Check3.Value = Unchecked Then

Text8.Text = "0"

Text8.Visible = False

Label16.Visible = False

Label9.Visible = False

btn\_analisa.Visible = True

btn\_analisaMAT.Visible = False

Text39.Text = "0"

Text39.Visible = False

Text40.Text = "0"

Text40.Visible = False

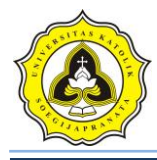

Image5.Visible = False Image6.Visible = False End If

End Sub

Private Sub Combo1\_Click()

If Combo1.Text = "Abu-abu" Then

pic\_lap1.FillColor = &HC0C0C0

ElseIf Combo1.Text = "Merah" Then

pic\_lap1.FillColor = &H8080FF

ElseIf Combol.Text = "Hijau" Then

pic\_lap1.FillColor = &H80FF80

ElseIf Combo1.Text = "Kuning" Then

pic\_lap1.FillColor = &H80FFFF

ElseIf Combo1.Text = "Ungu" Then

pic\_lap1.FillColor = &HFF80FF

ElseIf Combo1.Text = "Biru Muda" Then

pic\_lap1.FillColor = &HFFFF80

End If

End Sub

Private Sub Combo2\_Click()

If Combo2.Text = "Abu-abu" Then

pic\_lap2.FillColor = &HC0C0C0

ElseIf Combo2.Text = "Merah" Then

pic\_lap2.FillColor = &H8080FF

Razaqy Ashari Yasin (11.12.0021) Setya Herbowo (11.12.0027)

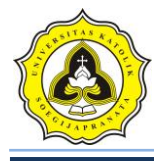

ElseIf Combo2.Text = "Hijau" Then pic\_lap2.FillColor = &H80FF80 ElseIf Combo2.Text = "Kuning" Then pic\_lap2.FillColor = &H80FFFF ElseIf Combo2.Text = "Ungu" Then pic\_lap2.FillColor = &HFF80FF ElseIf Combo2.Text = "Biru Muda" Then pic\_lap2.FillColor = &HFFFF80 End If End Sub Private Sub Command1\_Click() On Error GoTo eror Dim df As Single pic\_pondasiA.Visible = True pic\_pondasiB.Visible = True df = Text13.Textab = df \* 1200pondasiA = 255 + abpondasiB = 3120 + abpic\_pondasiA.Height = pondasiA pic\_pondasiB.Top = pondasiB '===tanah lap 1 Dim delta1 As Single delta1 = Text32.Text ab1 = delta1 \* 1203.75

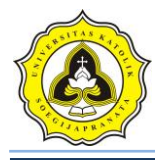

 $pic_lap1.Height = 0 + ab1$ 

Label69.Visible = True Label69.Caption = Text14.Text Label69.Top = ab1 - 800 '====tanah lap 2 Dim delta2 As Single delta2 = Text33.Text ab2 = delta2 \* 1203.75 pic\_lap2.Height = 0 + ab2 Label70.Visible = True Label70.Caption = Text31.Text Label70.Top = ab2 - 800 If Text33.Text <= Text32.Text Then

MsgBox "Nilai tanah lapisan 2 tidak boleh kurang dari sebelumnya", vbExclamation, "Kesalahan memasukkan DATA !"

End If

'====

If df < Text32.Text Then

Label38.Caption = "Pondasi berada di tanah lapisan 1."

ElseIf df = Text32.Text Then

Label38.Caption = "Pondasi berada tepat di permukaan tanah lapisan 2. "

ElseIf df > Text32.Text Then

Label38.Caption = "Pondasi berada di tanah lapisan 2. "

End If

Exit Sub

eror:

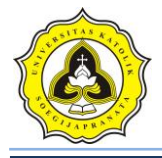

MsgBox "Untuk menampilkan posisi pondasi, pengisian kedalaman lapisan tanah harus angka numerik!", vbExclamation, "ADA KESALAHAN!"

End Sub

Private Sub Command2\_Click()

Form1.Enabled = True

Unload Me

End Sub

Private Sub btn\_analisaMAT\_Click()

On Error GoTo eror

'simbol

SG = Text1.Text

c = Text2.Text

df = Text13.Text

BVB = Text4.Text

BVJ = Text5.Text

B = Text6.Text

L = Text7.Text

Dw = Text8.Text

Fk = Text34.Text

Z = Dw - df

\_\_\_\_\_

'mencair nilai Nq

e = 2.718281828

N1 = (45 + (SG / 2))

 $N2 = 2 * Math.Cos(N1 * (22 / 7) / 180) ^ 2$
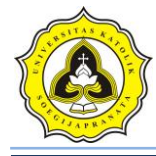

N3 = Math.Tan(SG \* (22 / 7) / 180)

 $N4 = e^{(2)} (2 * (22 / 7) * (0.75 - (SG / 360)) * N3)$ 

 $N5 = 2 * Math.Cos(N1 * (22 / 7) / 180) ^ 2$ 

Nq = N4 / N5

'mencari nilai Nc

Nc = (Nq - 1) / N3

'mencari nilai Ng

Ng = (2 \* (Nq + 1) \* Math.Tan(SG \* (22 / 7) / 180)) / (1 + 0.4 \* Math.Sin(4 \* SG \* (22 / 7) / 180))

'Keruntuhan geser lokal

'mencair nilai Nq'

$$e = 2.718281828$$

$$c1 = (2 / 3) * c$$

sg1 = Math.Atn((2 / 3) \* (Math.Tan(SG \* (22 / 7) / 180))) \* 180 / (22 / 7))

NL1 = (45 + (sg1 / 2))

 $NL2 = 2 * Math.Cos(NL1 * (22 / 7) / 180) ^ 2$ 

NL3 = Math.Tan(sg1 \* (22 / 7) / 180)

 $NL4 = e^{(2 * (22 / 7) * (0.75 - (sg1 / 360)) * NL3)}$ 

 $NL5 = 2 * Math.Cos(NL1 * (22 / 7) / 180) ^ 2$ 

NqL = NL4 / NL5

'mencari nilai Nc'

NcL = (NqL - 1) / NL3

'mencari nilai Ng'

NgL = (2 \* (NqL + 1) \* Math.Tan(sg1 \* (22 / 7) / 180)) / (1 + 0.4 \* Math.Sin(4 \* sg1 \* (22 / 7) / 180))

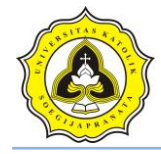

'nilai Dw (muka air tanah)

'Dw diatas Df

po1 = ((BVJ - 1) \* (df - Dw)) + (Dw \* BVB)

Dw = Df

po2 = df \* BVB

'Dw dibawah Df (dengan syarat z lebih dari B atau jarak antara muka air tanah terhadap kedalaman pondasi)

Grt = (BVJ - 1) + (Z / B) \* (BVB - (BVJ - 1))

 $\mathbf{g1} = \mathbf{BVJ} - \mathbf{1}$ 

Text39.Text = g1

'jika muka air tanah terletak pada kedalaman z di bawah dasar pondasi (z<B), gamma yang digunakan adalah

If Z <= B Then

'digunak<mark>an gamm</mark>a rata-rata

gbwh = (BVJ - 1) + (Z / B) \* (BVB - (BVJ - 1))

Text40.Text = gbwh

End If

'Dw di atas Df

'PONDASI memanjang (homogen)

'keruntuhan geser umum

'mencari nilai qu:

AquM = (c \* Nc) + (po1 \* Nq) + (0.5 \* g1 \* B \* Ng)

'mencari nilai qun:

AqunM = (c \* Nc) + (po1 \* (Nq - 1)) + (0.5 \* g1 \* B \* Ng)

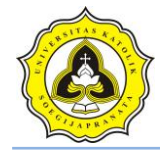

'keruntuhan geser lokal

'mencari nilai qu':

$$AquLM = (c1 * NcL) + (po1 * NqL) + (0.5 * g1 * B * NgL)$$

'mencari nilai qun':

AqunLM = 
$$(c1 * NcL) + (po1 * (NqL - 1)) + (0.5 * g1 * B * NgL)$$

'PONDASI BUJUR-SANGKAR(homogen)

'keruntuhan geser umum

'qu :

$$AquBS = (1.3 * c * Nc) + (po1 * Nq) + (0.4 * g1 * B * Ng)$$

'qun :

AqunBS = (1.3 \* c \* Nc) + (po1 \* (Nq - 1)) + (0.4 \* g1 \* B \* Ng)

'keruntuha<mark>n geser loka</mark>l

'qu':

AquLBS = (1.3 \* c1 \* NcL) + (po1 \* NqL) + (0.4 \* g1 \* B \* NgL)

'qun':

AqunLBS = 
$$(1.3 * c1 * NcL) + (po1 * (NqL - 1)) + (0.4 * g1 * B * NgL)$$

#### \_\_\_\_\_

### 'PONDASI PERSEGI EMPAT MEMANJANG (homogen)

### 'Keruntuhan geser umum

'qu:

'qun:

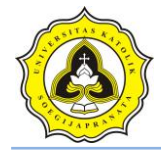

AqunPEM = (c \* Nc \* (1 + 0.3 \* (B / L))) + (po1 \* (Nq - 1)) + (0.5 \* g1 \* B \* Ng \* (1 - 0.2 \* (B / L)))

'Keruntuhan geser lokal

'qu':

AquLPEM = (c1 \* NcL \* (1 + 0.3 \* (B / L))) + (po1 \* NqL) + (0.5 \* g1 \* B \* NgL \* (1 - 0.2 \* (B / L)))

'qun':

AqunLPEM = (c1 \* NcL \* (1 + 0.3 \* (B / L))) + (po1 \* (NqL - 1)) + (0.5 \* g1 \* B \* NgL \* (1 - 0.2 \* (B / L)))

'PONDASI LINGKARAN (homogen)

'Keruntuhan geser umum

'qu:

AquLKN = (1.3 \* c \* Nc) + (po1 \* Nq) + (0.3 \* g1 \* B \* Ng)

'qun:

AqunLKN = (1.3 \* c \* Nc) + (po1 \* (Nq - 1)) + (0.3 \* g1 \* B \* Ng)

'Keruntuhan geser lokal

'qu':

$$AquLLKN = (1.3 * c1 * NcL) + (po1 * NqL) + (0.3 * g1 * B * NgL)$$

'qun':

```
AqunLLKN = (1.3 * c1 * NcL) + (po1 * (NqL - 1)) + (0.3 * g1 * B * NgL)
```

```
'_____
```

'Dw di bawah Df

,\_\_\_\_\_

'PONDASI MEMANJANG

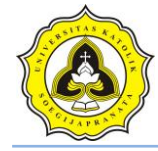

```
'keruntuhan geser umum
```

'qu:

```
BquM = (c * Nc) + (po2 * Nq) + (0.5 * gbwh * B * Ng)
```

'qun:

BqunM = (c \* Nc) + (po2 \* (Nq - 1)) + (0.5 \* gbwh \* B \* Ng)

'Keruntuhan geser lokal

'qu':

```
BquLM = (c1 * NcL) + (po2 * NqL) + (0.5 * gbwh * B * NgL)
```

'qu':

```
BqunLM = (c1 * NcL) + (po2 * (NqL - 1)) + (0.5 * gbwh * B * NgL)
```

```
'PONDASI BUJUR-SANGKAR-----
```

```
'Keruntuhan geser umum
```

'qu:

```
BquBS = (1.3 * c * Nc) + (po2 * Nq) + (0.4 * gbwh * B * Ng)
```

'qun :

BqunBS = (1.3 \* c \* Nc) + (po2 \* (Nq - 1)) + (0.4 \* gbwh \* B \* Ng)

'Keruntuhan geser lokal

'qu':

```
BquLBS = (1.3 * c1 * NcL) + (po2 * NqL) + (0.4 * gbwh * B * NgL)
```

'qun':

```
BqunLBS = (1.3 * c1 * NcL) + (po2 * (NqL - 1)) + (0.4 * gbwh * B * NgL)
```

```
'PONDASI PERSEGI EMPAT MEMANJANG-----
```

-----

'Keruntuhan geser umum

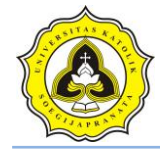

'qu:

BquPEM = (c \* Nc \* (1 + 0.3 \* (B / L))) + (po2 \* Nq) + (0.5 \* gbwh \* B \* Ng \* (1 - 0.2 \* (B / L)))

'qun:

BqunPEM = (c \* Nc \* (1 + 0.3 \* (B / L))) + (po2 \* (Nq - 1)) + (0.5 \* gbwh \* B \* Ng \* (1 - 0.2 \* (B / L)))

'Keruntuhan geser lokal

'qu':

BquLPEM = (c1 \* NcL \* (1 + 0.3 \* (B / L))) + (po2 \* NqL) + (0.5 \* gbwh \* B \* NgL \* (1 - 0.2 \* (B / L)))

'qun':

BqunLPEM = (c1 \* NcL \* (1 + 0.3 \* (B / L))) + (po2 \* (NqL - 1)) + (0.5 \* gbwh \* B \* NgL \* (1 - 0.2 \* (B / L)))

'PONDASI LINGKARAN---

'Keruntuhan geser umum

'qu:

BquLKN = (1.3 \* c \* Nc) + (po2 \* Nq) + (0.3 \* gbwh \* B \* Ng)

'qun:

BqunLKN = (1.3 \* c \* Nc) + (po2 \* (Nq - 1)) + (0.3 \* gbwh \* B \* Ng)

'Keruntuhan geser lokal

'qu':

BquLLKN = (1.3 \* c1 \* NcL) + (po2 \* NqL) + (0.3 \* gbwh \* B \* NgL)

'qun':

```
BqunLLKN = (1.3 * c1 * NcL) + (po2 * (NqL - 1)) + (0.3 * gbwh * B * NgL)
```

'Dw tepat pada posisi / sama Df

Razaqy Ashari Yasin (11.12.0021) Setya Herbowo (11.12.0027)

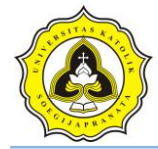

'Keruntuhan geser umum

'qu:

TquBS = (1.3 \* c \* Nc) + (po2 \* Nq) + (0.4 \* g1 \* B \* Ng)

'qun :

$$TqunBS = (1.3 * c * Nc) + (po2 * (Nq - 1)) + (0.4 * g1 * B * Ng)$$

'Keruntuhan geser lokal

'qu':

TquLBS = (1.3 \* c1 \* NcL) + (po2 \* NqL) + (0.4 \* g1 \* B \* NgL)

'qun':

TqunLBS = (1.3 \* c1 \* NcL) + (po2 \* (NqL - 1)) + (0.4 \* g1 \* B \* NgL)

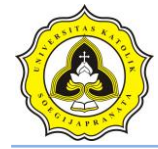

## 'PONDASI PERSEGI EMPAT MEMANJANG------

-----

'Keruntuhan geser umum

'qu:

TquPEM = (c \* Nc \* (1 + 0.3 \* (B / L))) + (po2 \* Nq) + (0.5 \* g1 \* B \* Ng \* (1 - 0.2 \* (B / L)))

'qun:

TqunPEM = (c \* Nc \* (1 + 0.3 \* (B / L))) + (po2 \* (Nq - 1)) + (0.5 \* g1 \* B \* Ng \* (1 - 0.2 \* (B / L)))

#### 'Keruntuhan geser lokal

'qu':

TquLPEM = (c1 \* NcL \* (1 + 0.3 \* (B / L))) + (po2 \* NqL) + (0.5 \* g1 \* B \* NgL \* (1 - 0.2 \* (B / L)))

'qun':

TqunLPEM = (c1 \* NcL \* (1 + 0.3 \* (B / L))) + (po2 \* (NqL - 1)) + (0.5 \* g1 \* B \* NgL \* (1 - 0.2 \* (B / L)))

'PONDASI LINGKARAN----

```
'Keruntuhan geser umum
```

'qu:

$$TquLKN = (1.3 * c * Nc) + (po2 * Nq) + (0.3 * g1 * B * Ng)$$

'qun:

TqunLKN = (1.3 \* c \* Nc) + (po2 \* (Nq - 1)) + (0.3 \* g1 \* B \* Ng)

'Keruntuhan geser lokal

'qu':

TquLLKN = (1.3 \* c1 \* NcL) + (po2 \* NqL) + (0.3 \* g1 \* B \* NgL)

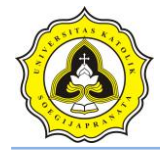

'qun':

TqunLLKN = (1.3 \* c1 \* NcL) + (po2 \* (NqL - 1)) + (0.3 \* g1 \* B \* NgL)

If Dw < df Then

Label18.Caption = "Dw berada di atas Df"

Text9.Text = AquM

Text10.Text = AqunM

Text11.Text = AquLM

Text12.Text = <mark>AqunLM</mark>

Text35.Text <mark>= AquM</mark> / Fk

Text19.Text = AquBS Text20.Text = AqunBS Text21.Text = AquLBS Text22.Text = AqunLBS Text36.Text = AquBS / Fk

- Text15.Text = AquLKN
- Text16.Text = AqunLKN
- Text17.Text = AquLLKN
- Text18.Text = AqunLLKN
- Text37.Text = AquLKN / Fk

Text23.Text = AquPEM

Text24.Text = AqunPEM

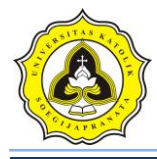

Text25.Text = AquLPEM Text26.Text = AqunLPEM Text38.Text = AquPEM / Fk

MsgBox "Beban maksimum persatuan luas tanah dapat menopang beban (Pondasi Memanjang)" & Chr(10) & "qu : " & Text9.Text & Chr(10) & "qun : " & Text10.Text & Chr(10) & "qu' : " & Text11.Text & Chr(10) & "qun' : " & Text12.Text & Chr(10) & "Apakah benar hasil beban maksimum tersebut?", vbYesNo + vbInformation, "Hasil qu, Dw berada di atas Df"

End If

If Dw = df Then

Label18.Caption = "Dw berada tepat atau sama dengan Df"

Text9.T<mark>ext = Tqu</mark>M Text10.Text = TqunM Text11.Text = TquLM Text12.Text = TqunLM

Text19.Text = TquBS

Text20.Text = TqunBS

Text21.Text = TquLBS

Text22.Text = TqunLBS

Text15.Text = TquLKN

Text16.Text = TqunLKN

Text17.Text = TquLLKN

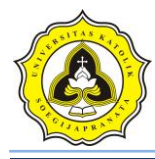

Text18.Text = TqunLLKN

Text23.Text = TquPEM

Text24.Text = TqunPEM

Text25.Text = TquLPEM

Text26.Text = TqunLPEM

Text35.Text = TquM / Fk

Text36.Text = TquBS / Fk

Text37.Text = TquLKN / Fk

Text38.Text = TquPEM / Fk

MsgBox "Beban maksimum persatuan luas tanah dapat menopang beban (Pondasi Memanjang)" & Chr(10) & "qu : " & Text9.Text & Chr(10) & "qun : " & Text10.Text & Chr(10) & "qu' : " & Text11.Text & Chr(10) & "qun' : " & Text12.Text & Chr(10) & "Apakah benar hasil beban maksimum tersebut?", vbYesNo + vbInformation, "Hasil qu, Dw berada tepat atau sama dengan Df"

End If

If Dw > df Then

Label18.Caption = "Dw berada di bawah Df"

Text9.Text = BquM

Text10.Text = BqunM

Text11.Text = BquLM

Text12.Text = BqunLM

Text19.Text = BquBS

Text20.Text = BqunBS

Text21.Text = BquLBS

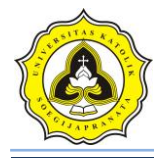

Text22.Text = BqunLBS

Text15.Text = BquLKN

Text16.Text = BqunLKN

Text17.Text = BquLLKN

Text18.Text = BqunLLKN

Text23.Text = BquPEM

Text24.Text = BqunPEM

Text25.Text = BquLPEM

Text26.Text = BqunLPEM

Text35.Text = BquM / Fk

Text36.Text = BquBS / Fk

Text37.Text = BquLKN / Fk

Text38.Te<mark>xt = BquPEM / Fk</mark>

MsgBox "Beban maksimum persatuan luas tanah dapat menopang beban (Pondasi Memanjang)" & Chr(10) & "qu : " & Text9.Text & Chr(10) & "qun : " & Text10.Text & Chr(10) & "qu' : " & Text11.Text & Chr(10) & "qun' : " & Text12.Text & Chr(10) & "Apakah benar hasil beban maksimum tersebut?", vbYesNo + vbInformation, "Hasil qu, Dw berada di bawah Df"

End If

Text27.Text = Nq

Text28.Text = Nc

Text29.Text = Ng

'\_\_\_\_

Picture1.Refresh

X1 = 0

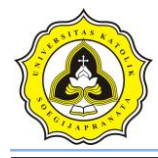

Y1 = Text8.Text

X2 = 6300

Y2 = Text8.Text

Picture1.Line (X1, Y1 \* 1203.8)-(X2, Y2 \* 1203.8), vbBlue

Exit Sub

eror:

MsgBox "Ada kesalahan dalam pengisian data anda", vbInformation, "Kesalahan dalam memasukkan data"

End Sub

Private Sub Command3\_Click()

If Command3.Caption = "Ganti Kode" Then

Command3.Caption = "OK"

Text3.Enabled = True

Else

Adodc1.Recordset.Filter = "id\_titik ="" & Text3.Text & "' AND id\_proyek ="" & Text30.Text & "' "

Adodc2.Recordset.F<mark>ilter = "id\_titik ="" & Text3.Text & "' AND</mark> id\_proyek ="" & Text30.Text & "' "

Text3.Enabled = False

Command3.Caption = "Ganti Kode"

End If

End Sub

Private Sub Command4\_Click()

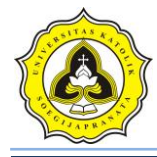

FrmEdit.Show

End Sub

Private Sub Form\_Load()

Call koneksi

Text30.Text = Form1.Text6.Text

Label40.Caption = Form1.Text1.Text

Adodc1.Recordset.Filter = "id\_titik ="" & Text3.Text & "' AND id\_proyek ="" & Text30.Text & "' "

Adodc2.Reco<mark>rdset.Filter</mark> = "id\_titik ='" & Text3.Text & "' AND id\_proyek ='" & Text30.Text & "' "

Combo1.AddItem "Abu-abu"

Combo1.AddItem "Merah"

Combol.AddItem "Hijau"

Combol.AddItem "Kuning"

Combo1.AddItem "Ungu"

Combo1.AddItem "Biru Muda"

Combo2.AddItem "Abu-abu"

Combo2.AddItem "Merah"

Combo2.AddItem "Hijau"

Combo2.AddItem "Kuning"

Combo2.AddItem "Ungu"

Combo2.AddItem "Biru Muda"

End Sub

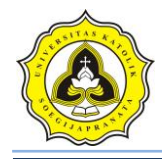

# Lampiran 3

## Kode List Program UJI CPT

Dim db As ADODB.Connection

Dim rs As ADODB.Recordset

Dim SkalaX, SkalaY As Integer

Sub koneksi()

Set db = New ADODB.Connection

db.CursorLocation = adUseClient

db.Open "proyek\_ta"

End Sub

Sub kolom()

DataGrid1.Columns(0).Caption = "Kedalaman (m)" DataGrid1.Columns(0).Width = "1500" DataGrid1.Columns(1).Caption = "Conus (kg/cm2)" DataGrid1.Columns(1).Width = "1500" DataGrid1.Columns(2).Caption = "Conus + Cleeve (kg/cm2)" DataGrid1.Columns(2).Width = "2000" DataGrid1.Columns(3).Caption = "Keterangan Tanah"

DataGrid1.Columns(3).Width = "2000"

End Sub

Private Sub btn\_baru\_Click()

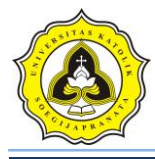

Adodc2.Recordset.AddNew

Adodc2.Recordset.Fields("id\_proyek") = Text3.Text

Adodc2.Recordset.Fields("id\_titik") = Text1.Text

Adodc2.Recordset.Fields("kedalaman\_p") = 0

Adodc2.Recordset.Fields("panjang\_p") = 0

Adodc2.Recordset.Fields("lebar\_p") = 0

Adodc2.Recordset.Fields("kedalaman\_maks") = 0

Adodc2.Recordset.Fields("kedalaman\_interval") = 0.2

Combo1.Enabled = True

Adodc1.Recordset.Filter = "id\_titik ='" & Text1.Text & "' AND id\_proyek ='" & Text3.Text & "' "

Adodc2.Recordset.Filter = "id\_titik =" & Text1.Text & " AND id\_proyek =" & Text3.Text & " "

End Sub

Private Sub btn\_hapus\_Click()

Dim sql As String

Dim pesan As Integer

pesan = MsgBox("Anda yakin menghapus data tersebut?", vbInformation + vbYesNo, "Hapus Data !")

If pesan = vbYes Then

On Error Resume Next

sql = "DELETE FROM tabel\_cpt WHERE id\_titik ="" & Text1.Text & "' AND id\_proyek ="" & Text3.Text & "' "

db.Execute (sql)

Adodc2.Recordset.Delete

Combo1.Text = ""

Combo14.Text = ""

Razaqy Ashari Yasin (11.12.0021) Setya Herbowo (11.12.0027)

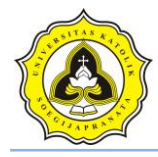

Text5.Text = ""

Combo4.Text = ""

End If

Call tampilan

Call kolom

End Sub

Private Sub btn\_kembali\_Click()

Form1.Enabled = True

Unload Me

End Sub

Private Sub btn\_OK2\_Click()

Dim sql As String

If Text9.Text < Text6.Text Then

MsgBox "Nilai tidak boleh kurang dari sebelumnya", vbExclamation, "Kesalahan"

Else

Set rs = New Recordset

sql = "UPDATE tabel\_cpt SET ket\_tanah ='" & Text4.Text & "' WHERE id\_titik ='" & Text1.Text & "' AND id\_proyek ='" & Text3.Text & "' AND Kedalaman >='" & Text6.Text & "' AND Kedalaman <=''' & Text9.Text & "' "

Set rs = db.Execute(sql)

Set DataGrid1.DataSource = rs

Adodc1.Refresh

Set DataGrid1.DataSource = Adodc1

Adodc1.Recordset.Filter = "id\_titik =" & Text1.Text & " AND id\_proyek =" & Text3.Text & " "

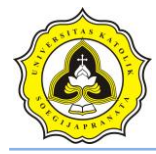

Adodc2.Recordset.Filter = "id\_titik =" & Text1.Text & " AND id\_proyek =" & Text3.Text & " "

End If

Call tampilan

Call kolom

End Sub

Private Sub btn\_print\_Click()

Dim sql As String

FrmPrintCPT.Show

FrmPrintCPT.CurrentX = 2200

FrmPrintCPT.CurrentY = 400

FrmPrintCPT.FontSize = FormUjiCPT.FontSize

FrmPrintCPT.Print FormUjiCPT.Caption

FrmPrintCPT.CurrentX = 1000

FrmPrintCPT.Print "----

\_\_\_\_\_"

FrmPrintCPT.CurrentX = 2200

FrmPrintCPT.FontSize = 14

FrmPrintCPT.Print Label24.Caption

FrmPrintCPT.Print ""

FrmPrintCPT.FontName = "arial"

FrmPrintCPT.FontSize = 10

FrmPrintCPT.CurrentX = 1000

FrmPrintCPT.Print Label1.Caption & vbTab & vbTab & Text1.Text

FrmPrintCPT.FontName = "arial"

FrmPrintCPT.FontSize = 10

Razaqy Ashari Yasin (11.12.0021) Setya Herbowo (11.12.0027)

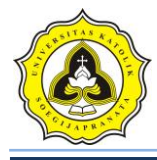

FrmPrintCPT.CurrentX = 1000

FrmPrintCPT.Print Label25.Caption & vbTab & vbTab & Combo1.Text & " (m)"

FrmPrintCPT.FontName = "arial"

FrmPrintCPT.FontSize = 10

FrmPrintCPT.CurrentX = 1000

FrmPrintCPT.Print Label27.Caption & vbTab & vbTab & vbTab & Combo14.Text & " (m)"

FrmPrintCPT.FontName = "arial"

FrmPrintCPT.FontSize = 10

FrmPrintCPT.CurrentX = 1000

FrmPrintCPT.Print Label29.Caption & vbTab & vbTab & Text5.Text & " (m)"

FrmPrintCPT.FontName = "arial"

FrmPrintCPT.FontSize = 10

FrmPrintCPT.CurrentX = 1000

FrmPrintCPT.Print Label28.Caption & vbTab & vbTab & vbTab & Combo4.Text & "
(m)"

FrmPrintCPT.FontName = "arial"

FrmPrintCPT.FontSize = 10

FrmPrintCPT.CurrentX = 1000

FrmPrintCPT.Print "Daya Dukung (qa):" & vbTab & vbTab & Text8.Text & " (kg/cm2)"

FrmPrintCPT.Print ""

FrmPrintCPT.CurrentX = 1600

FrmPrintCPT.Print "Kedalaman (m)" & vbTab & "Conus (kg/cm2)"

Set rs = New ADODB.Recordset

sql = "SELECT Kedalaman, Conus FROM tabel\_cpt WHERE id\_titik =" & Text1.Text & " AND id\_proyek =" & Text3.Text & ""

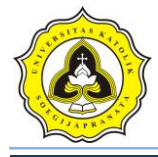

rs.Open (sql), db, adOpenDynamic, adLockOptimistic

Do Until rs.EOF

'Debug.Print rs.Fields("Conus").Value

X1 = rs.Fields("Kedalaman").Value

Y1 = rs.Fields("Conus").Value

rs.MoveNext

FrmPrintCPT.CurrentX = 2200

FrmPrintCPT.Print X1 & vbTab & vbTab & vbTab & Y1

Loop

```
FrmPrintCPT.CurrentX = 1000
```

FrmPrintCPT.Print "-

FrmPrintCPT.CurrentX = 1200

FrmPrintCPT.FontName = "Comic Sans MS"

FrmPrintCPT.FontSize = 10

FrmPrintCPT.Print "printed at : " & Date

End Sub

Private Sub Check1\_Click()

If Check1.Value = Checked Then

Combo4.Text = 0

Combo4.Visible = False

Else

Combo4.Text = ""

Combo4.Visible = True

End If

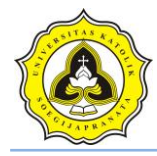

End Sub

Private Sub Combo1\_Click()

Text2.Text = 0

btn\_edit.Enabled = True

btn\_OK.Enabled = True

End Sub

Private Sub Command1\_Click()

If Command1.Caption = "Ganti kode" Then

Command1.Caption = "OK"

Text1.Enabled = True

### Else

Adodc1.Recordset.Filter = "id\_titik =" & Text1.Text & " AND id\_proyek =" & Text3.Text & " "

Adodc2.Recordset.Filter = "id\_titik =" & Text1.Text & " AND id\_proyek =" & Text3.Text & " "

Text1.Enabled = False

Call tampilan

Call kolom

Command1.Caption = "Ganti kode"

End If

End Sub

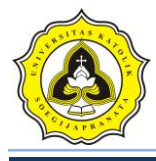

Private Sub btn\_edit\_Click() If btn\_edit.Caption = "Edit Data" Then btn\_edit.Caption = "Simpan" DataGrid1.AllowUpdate = True btn\_hapus.Enabled = True Else On Error Resume Next Adodc1.Recordset.Update Adodc2.Recordset.Update btn\_hapus.Enabled = False DataGrid1.AllowUpdate = False btn\_edit.Caption = "Edit Data" MsgBox "Data telah diperbaharui", vbInformation, "Data CPT" End If End Sub

Private Sub btn\_OK\_Click()

Dim awal As Integer

Dim akhir As Integer

awal = Text2.Text

Do While Text2.Text <= Combo1.Text

Adodc1.Recordset.AddNew

Adodc1.Recordset.Fields("id\_proyek") = Text3.Text

Adodc1.Recordset.Fields("id\_titik") = Text1.Text

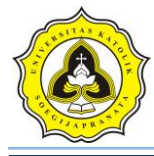

Adodc1.Recordset.Fields("Kedalaman") = Text2.Text

Adodc1.Recordset.Fields("Conus") = 0

Adodc1.Recordset.Fields("ConusCleeve") = 0

Adodc1.Recordset.Fields("ket\_tanah") = None

Text2.Text = Text2.Text + 0.2

Loop

Set DataGrid1.DataSource = Adodc1.Recordset

Adodc1.Recordset.Filter = "id\_titik =" & Text1.Text & " AND id\_proyek =" & Text3.Text & " "

Adodc2.Reco<mark>rdset.Filter = "id\_titik =" & Text1.T</mark>ext & " AND id\_proyek =" & Text3.Text & " "

Call tampilan

Call kolom

End Sub

Private Sub btn\_analisa\_Click()

Dim sql As String

Dim B As Single

Dim qa As Single

Dim az1, az2 As Currency

Call koneksi

On Error GoTo eror

az1 = Text5.Text

az2 = Combo4.Text

If Combo4.Text = "" Then

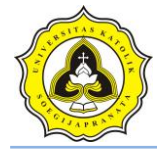

MsgBox "Lebar (B) tidak boleh kosong", vbExclamation, "Kesalahan"

Else

Combo3.Text = az1 + az2

Set rs = New Recordset

sql = "SELECT AVG(Conus) FROM tabel\_cpt WHERE id\_titik =''' & Text1.Text & ''' AND id\_proyek =''' & Text3.Text & ''' AND Kedalaman >=''' & Text5.Text & ''' AND Kedalaman <=''' & Combo3.Text & ''' ''

Set rs = db.Execute(sql)

Text7.Text = rs.Fields("AVG(Conus)")

qc = Text7.Text

B = Combo4.Text

If B <= 1.2 Then

'Pondasi bujur sangkar atau memanjang, B <= 1,2 m

qa1 = qc / 30

Text8.Text = qa1

ElseIf B > 1.2 Then

'Pondasi bujur sangkar atau memanjang, B > 1,2 m

 $qa2 = (qc / 50) * (1 + (0.3 / B)) ^ 2$ 

Text8.Text = qa2

ElseIf B = 0 Then

'Daya dukung diijinkan secara pendekatan untuk seluruh pondasi dengan mengabaikan lebarnya

qa3 = qc / 40

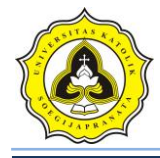

Text8.Text = qa3

End If

End If

Exit Sub

eror:

MsgBox "Ada kesalahan dalam pengisian data, periksa kembali data anda", vbExclamation, "Kesalahan"

End Sub

Private Sub Command5\_Click()

On Error GoTo eror

Dim sql As String

Set rs = New Recordset

sql = "SELECT AVG(Conus) FROM tabel\_cpt WHERE kode\_cpt ="" & Combo14.Text & "' AND Kedalaman >="" & Text5.Text & "' AND Kedalaman <="" & Combo3.Text & "' "

Set rs = db.Execute(sql)

Text7.Text = rs.Fields("AVG(Conus)")

Exit Sub

eror:

MsgBox Err.Description

End Sub

Private Sub tampilan()

Dim sql As String

Set rs = New ADODB.Recordset

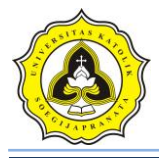

sql = "SELECT Kedalaman, Conus, ConusCleeve, ket\_tanah FROM tabel\_cpt WHERE id\_titik ="" & Text1.Text & "' AND id\_proyek ="" & Text3.Text & "' "

rs.Open sql, db, adOpenDynamic, adLockOptimistic

Set DataGrid1.DataSource = rs

End Sub

Private Sub Command6\_Click()

On Error GoTo eror

pic\_pondasiA.Visible = True

pic\_pondasiB.Visible = True

Dim delta As Single B = Combo4.Text delta = Text5.Text ab = delta \* 1200 pondasiA = 375 + ab pondasiB = 480 + ab pic\_pondasiA.Height = pondasiA pic\_pondasiB.Top = pondasiB

Shape3.Height = 0 + B \* SkalaY Shape3.Top = delta \* SkalaY

Picture1.Refresh

Set rs = New ADODB.Recordset

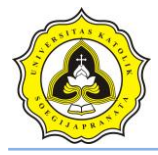

sql = "SELECT Kedalaman, Conus FROM tabel\_cpt WHERE id\_titik =" & Text1.Text & " AND id\_proyek =" & Text3.Text & ""

rs.Open (sql), db, adOpenDynamic, adLockOptimistic

rs.MoveFirst

Do Until rs.EOF

- X1 = rs.Fields("Conus").Value
- Y1 = rs.Fields("Kedalaman").Value

rs.MoveNext

If rs.EOF = False Then

X2 = rs.Fields("Conus").Value

Y2 = rs.Fields("Kedalaman").Value

End If

Picture1.Line (X1 \* SkalaX, Y1 \* SkalaY)-(X2 \* SkalaX, Y2 \* SkalaY), vbRed

Loop

Exit Sub

'\_\_\_\_\_

eror: MsgBox Err.Description

End Sub

Private Sub Form\_Load()

Text3.Text = Form1.Text6.Text

Label24.Caption = Form1.Text1.Text

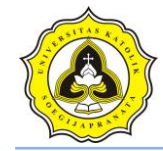

Call koneksi

Call tampilan

Call kolom

Adodc1.Recordset.Filter = "id\_titik ='" & Text1.Text & "' AND id\_proyek ='" & Text3.Text & "' "

Adodc2.Recordset.Filter = "id\_titik =" & Text1.Text & " AND id\_proyek =" & Text3.Text & " "

Combo1.AddItem "0.2"

Combo1.AddItem "0.4"

Combo1.AddItem "0.6"

Combol.AddItem "0.8"

Combo1.AddItem "1.0"

Combol.AddItem "1.2"

Combo1.AddItem "1.4"

Combo1.AddItem "1.6"

Combo1.AddItem "1.8"

Combo1.AddItem "2.0"

Combo1.AddItem "2.2"

Combo1.AddItem "2.4"

Combo1.AddItem "2.6"

Combo1.AddItem "2.8"

Combo1.AddItem "3.0"

Combo1.AddItem "3.2"

Combo1.AddItem "3.4"

Combo1.AddItem "3.6"

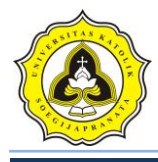

Combo1.AddItem "3.8"

Combo1.AddItem "4.0"

'nilai skala dalama menggambar pada VB

SkalaX = 30.3125

SkalaY = 1200

'Titik acuan sumbu Y, sebagai titik nol sumbu Y

End Sub

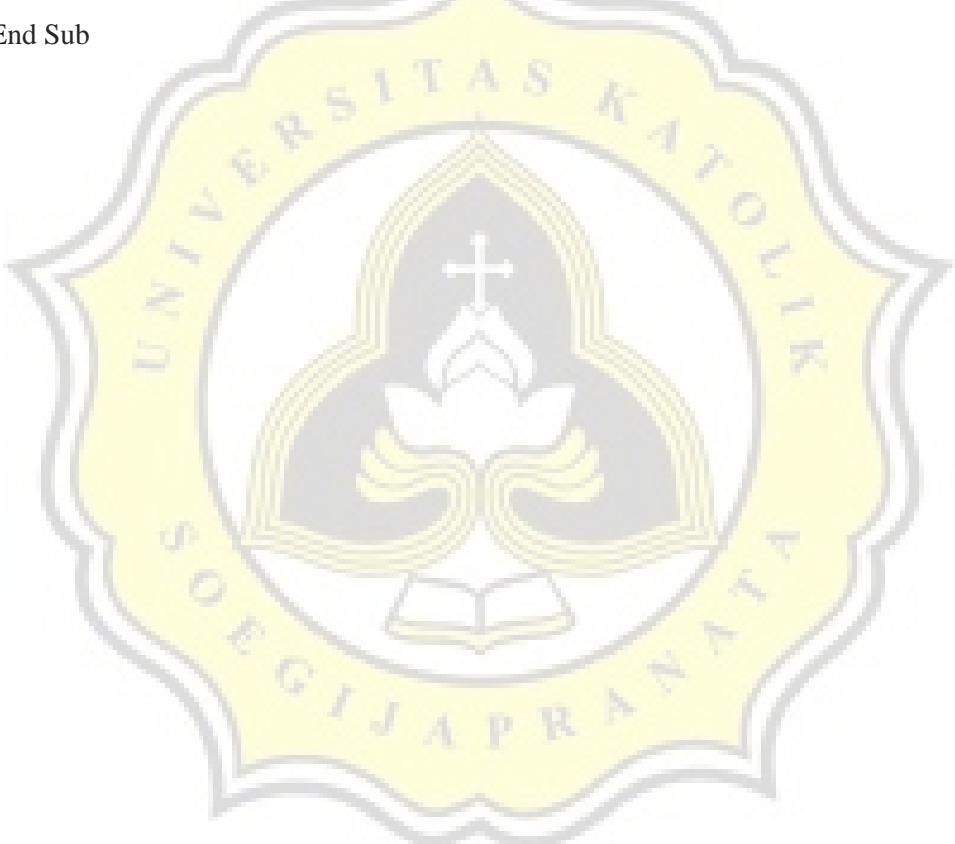

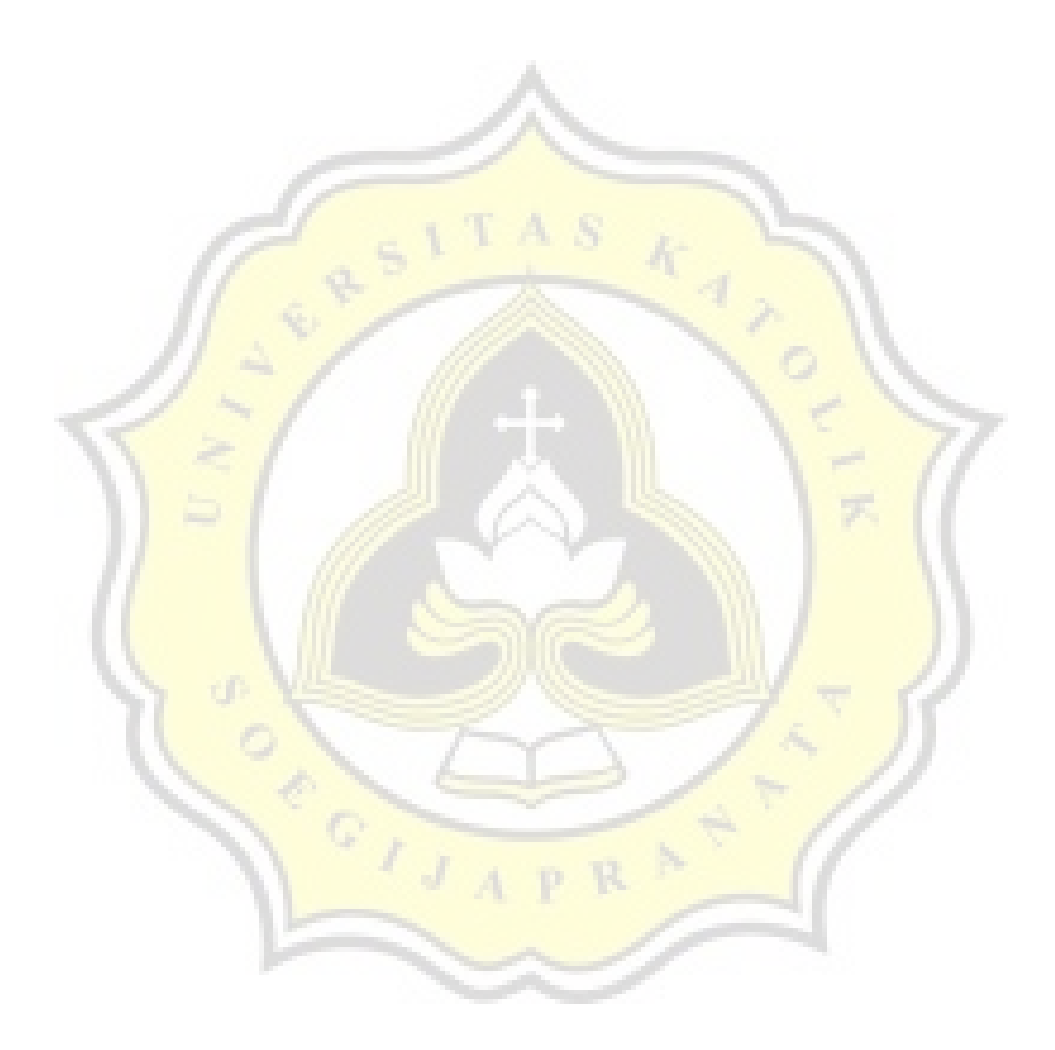

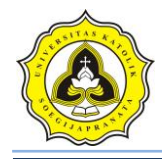

# Lampiran 4

### Kode List Program UJI SPT

### Dim db As ADODB.Connection

### Dim rs As ADODB.Recordset

Dim sql As String

Dim SkalaX, SkalaY As Integer

Sub koneksi()

Set db = New ADODB.Connection db.CursorLocation = adUseClient db.Open "proyek\_ta" End Sub Sub kolom()

DataGrid1.Columns(0).Caption = "Kedalaman (m)"

DataGrid1.Columns(0).Width = "1300"

DataGrid1.Columns(1).Caption = "N1"

DataGrid1.Columns(1).Width = "500"

DataGrid1.Columns(2).Caption = "N2"

DataGrid1.Columns(2).Width = "500"

DataGrid1.Columns(3).Caption = "N3"

DataGrid1.Columns(3).Width = "500"

DataGrid1.Columns(4).Caption = "N spt (N2+N3)"

DataGrid1.Columns(4).Width = "1500"

DataGrid1.Columns(5).Caption = "Keterangan Tanah"

Razaqy Ashari Yasin (11.12.0021) Setya Herbowo (11.12.0027)

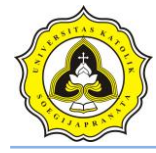

DataGrid1.Columns(5).Width = "2000"

End Sub

Private Sub tampilan()

Set rs = New ADODB.Recordset

sql = "SELECT Kedalaman, N1, N2, N3, N, ket\_tanah FROM tabel\_spt WHERE id\_titik =''' & Text1.Text & ''' AND id\_proyek =''' & Text3.Text & ''' "

rs.Open sql, db, adOpenDynamic, adLockOptimistic

Set DataGrid1.DataSource = rs

End Sub

```
Private Sub btn_analisa_Click()
```

Dim sql As String

Dim B As Single

Dim az1, az2 As Currency

Call koneksi

On Error GoTo eror

```
az1 = Combo11.Text
```

az2 = Text7.Text

If Combo11.Text = "" Then

MsgBox "Lebar (B) tidak boleh kosong", vbExclamation, "Kesalahan"

Else

Combo14.Text = az1 + az2

End If

Set rs = New Recordset

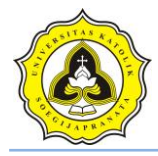

sql = "SELECT AVG(N) FROM tabel\_spt WHERE id\_titik ="" & Text1.Text & "' AND id\_proyek ="" & Text3.Text & "' AND Kedalaman >="" & Text7.Text & "' AND Kedalaman <="" & Combo14.Text & "' "

Set rs = db.Execute(sql)

Text5.Text = rs.Fields("AVG(N)")

Nrt = Text5.Text

B = Comboll.Text

'Mencari Nilai qa, untuk B jika <= 1,2 m

qa1 = 1.22 \* Nrt

'Mencari Nilai qa, untuk B jika > 1,2 m

 $qa2 = 0.54 * Nrt * ((B + 0.3) / B) ^ 2$ 

If B <= 1.2 Then Text6.Text = qa1 ElseIf B > 1.2 Then Text6.Text = qa2 End If Exit Sub eror: MsgBox Err.Description

End Sub

Private Sub btn\_baru\_Click()

Adodc2.Recordset.AddNew

Adodc2.Recordset.Fields("id\_proyek") = Text3.Text

Adodc2.Recordset.Fields("id\_titik") = Text1.Text

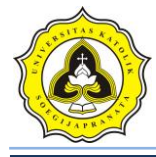

Adodc2.Recordset.Fields("kedalaman\_p") = 0

Adodc2.Recordset.Fields("panjang\_p") = 0

Adodc2.Recordset.Fields("lebar\_p") = 0

Adodc2.Recordset.Fields("kedalaman\_maks") = 0

Adodc2.Recordset.Fields("kedalaman\_interval") = 0

Text10.Enabled = True

Combo12.Enabled = True

Adodc1.Recordset.Filter = "id\_titik =" & Text1.Text & " AND id\_proyek =" & Text3.Text & " "

Adodc2.Recordset.Filter = "id\_titik ='" & Text1.Text & "' AND id\_proyek ='" & Text3.Text & "' "

End Sub

Private <a href="sub-btn\_grafik\_Click(">Sub-btn\_grafik\_Click()</a>

Dim delta As Single

B = Comboll.Text

pic\_pondasiA.Visible = True

pic\_pondasiB.Visible = True

delta = Text7.Text

ab = delta \* 120

pondasiA = 255 + ab

pondasiB = 1080 + ab

pic\_pondasiA.Height = pondasiA

pic\_pondasiB.Top = pondasiB

Shape3.Height = 0 + B \* SkalaY

Shape3.Top = delta \* SkalaY

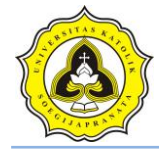

'\_\_\_\_\_

Picture1.Refresh

Set rs = New ADODB.Recordset

sql = "SELECT Kedalaman, N FROM tabel\_spt WHERE id\_titik ="" & Text1.Text & "" AND id\_proyek ="" & Text3.Text & ""

rs.Open (sql), db, adOpenDynamic, adLockOptimistic

rs.MoveFirst

Do Until rs.EOF

X1 = rs.Fields("N").Value

Y1 = rs.Fields("Kedalaman").Value

rs.MoveNext

If rs.EOF = False Then

X2 = rs.Fields("N").Value

Y2 = rs.Fields("Kedalaman").Value

End If

Picture1.Line (X1 \* SkalaX, Y1 \* SkalaY)-(X2 \* SkalaX, Y2 \* SkalaY), vbBlue

Loop

End Sub

Private Sub btn\_hapus\_Click()

Dim pesan As Integer

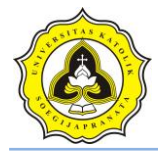

pesan = MsgBox("Anda yakin menghapus data tersebut?", vbInformation + vbYesNo, "Hapus Data !")

If pesan = vbYes Then

On Error Resume Next

sql = "DELETE FROM tabel\_spt WHERE id\_titik ='" & Text1.Text & "' AND id\_proyek ='" & Text3.Text & "' "

db.Execute (sql)

Adodc2.Recordset.Delete

Text10.Text = "" Combo12.Text = "" Combo11.Text = "" Text7.Text = "" End If Call tampilan Call kolom End Sub Private Sub btn\_kembali\_Click() Form1.Enabled = True Unload Me End Sub

Private Sub btn\_edit\_Click()

If btn\_edit.Caption = "Edit Data" Then

btn\_edit.Caption = "Simpan"

DataGrid1.AllowUpdate = True

btn\_hapus.Enabled = True

Razaqy Ashari Yasin (11.12.0021) Setya Herbowo (11.12.0027)
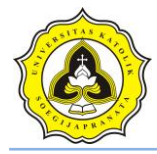

## Else

On Error Resume Next

Adodc1.Recordset.Update

Adodc2.Recordset.Update

btn\_hapus.Enabled = False

DataGrid1.AllowUpdate = False

btn\_edit.Caption = "Edit Data"

MsgBox "Data telah diperbaharui", vbInformation, "Data CPT"

End If

End Sub

Private Sub btn\_OK\_Click()

Dim awa<mark>l, akhir A</mark>s Byte

Dim interval As Currency

awal = Text2.Text

akhir = Text10.Text

interval = Combo12.Text

Do While awal <= akhir

Adodc1.Recordset.AddNew

Adodc1.Recordset.Fields("id\_proyek") = Text3.Text

Adodc1.Recordset.Fields("id\_titik") = Text1.Text

Adodc1.Recordset.Fields("Kedalaman") = awal

Adodc1.Recordset.Fields("N1") = 0

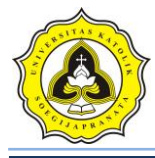

Adodc1.Recordset.Fields("N2") = 0

Adodc1.Recordset.Fields("N3") = 0

Adodc1.Recordset.Fields("N") = None

Adodc1.Recordset.Fields("ket\_tanah") = None

awal = awal + interval

Loop

Set DataGrid1.DataSource = Adodc1.Recordset

Adodc1.Recordset.Filter = "id\_titik ="" & Text1.Text & "' AND id\_proyek ="" & Text3.Text & "' "

Call tampilan

Call kolom

End Sub

Private Sub btn\_OK2\_Click()

Dim sql As String

Set rs = New Recordset

sql = "UPDATE tabel\_spt SET ket\_tanah ="" & Text4.Text & "' WHERE id\_titik ="" & Text1.Text & "' AND id\_proyek ="" & Text3.Text & "' AND Kedalaman >="" & Text8.Text & "' AND Kedalaman <="" & Text9.Text & "' "

Set rs = db.Execute(sql)

Set DataGrid1.DataSource = rs

Adodc1.Refresh

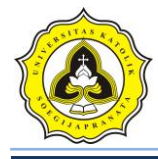

Set DataGrid1.DataSource = Adodc1

Adodc1.Recordset.Filter = "id\_titik ='" & Text1.Text & "' AND id\_proyek ='" & Text3.Text & "' "

Call tampilan

Call kolom

End Sub

Private Sub btn\_print\_Click()

Dim sql As String

FrmPrintSPT.Show

FrmPrintSPT.CurrentX = 2200

FrmPrintSPT.CurrentY = 400

FrmPrintSPT.FontSize = FormUjiSPT.FontSize

FrmPrintSPT.Print FormUjiSPT.Caption

FrmPrintSPT.CurrentX = 1000

FrmPrintSPT.Print "----

-----"

FrmPrintSPT.CurrentX = 2200

FrmPrintSPT.FontSize = 14

FrmPrintSPT.Print Label7.Caption

FrmPrintSPT.Print ""

FrmPrintSPT.FontName = "arial"

FrmPrintSPT.FontSize = 10

FrmPrintSPT.CurrentX = 1000

FrmPrintSPT.Print Label1.Caption & vbTab & vbTab & Text1.Text

FrmPrintSPT.FontName = "arial"

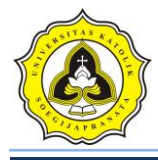

FrmPrintSPT.FontSize = 10

FrmPrintSPT.CurrentX = 1000

FrmPrintSPT.Print Label2.Caption & vbTab & vbTab & Text10.Text & " (m)"

FrmPrintSPT.FontName = "arial"

FrmPrintSPT.FontSize = 10

FrmPrintSPT.CurrentX = 1000

FrmPrintSPT.Print Label3.Caption & vbTab & vbTab & vbTab & Combo12.Text & " (m)"

FrmPrintSPT.FontName = "arial"

FrmPrintSPT.FontSize = 10

FrmPrintSPT.CurrentX = 1000

FrmPrintSPT.Print Label4.Caption & vbTab & vbTab & vbTab & Combo11.Text & "
(m)"

FrmPrintSPT.FontName = "arial"

FrmPrintSPT.FontSize = 10

FrmPrintSPT.CurrentX = 1000

FrmPrintSPT.Print Label5.Caption & vbTab & vbTab & Text7.Text & " (m)"

FrmPrintSPT.FontName = "arial"

FrmPrintSPT.FontSize = 10

FrmPrintSPT.CurrentX = 1000

FrmPrintSPT.Print "Daya Dukung (qa):" & vbTab & vbTab & Text6.Text & " (t/m2)"

FrmPrintSPT.Print ""

FrmPrintSPT.CurrentX = 1600

FrmPrintSPT.Print "Kedalaman (m)" & vbTab & " N spt (N2+N3)"

Set rs = New ADODB.Recordset

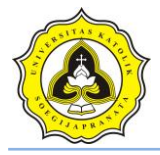

sql = "SELECT Kedalaman, N FROM tabel\_spt WHERE id\_titik ='" & Text1.Text & "' AND id\_proyek ='" & Text3.Text & "'"

rs.Open (sql), db, adOpenDynamic, adLockOptimistic

Do Until rs.EOF

'Debug.Print rs.Fields("Conus").Value

X1 = rs.Fields("Kedalaman").Value

Y1 = rs.Fields("N").Value

rs.MoveNext

FrmPrintSPT.CurrentX = 2200

FrmPrintSPT.Print X1 & vbTab & vbTab & vbTab & Y1

Loop

FrmPrintSPT.CurrentX = 1000

FrmPrintSPT.Print "-----

FrmPrintSPT.CurrentX = 1200

FrmPrintSPT.FontName = "Comic Sans MS"

FrmPrintSPT.FontSize = 10

FrmPrintSPT.Print "printed at : " & Date

End Sub

Private Sub Command1\_Click()

If Command1.Caption = "Ganti kode" Then

Command1.Caption = "OK"

Text1.Enabled = True

Else

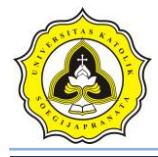

Adodc1.Recordset.Filter = "id\_titik ='" & Text1.Text & "' AND id\_proyek ="" & Text3.Text & "' "

Adodc2.Recordset.Filter = "id\_titik ='" & Text1.Text & "' AND id\_proyek ='" & Text3.Text & "' "

Text1.Enabled = False

Call tampilan

Call kolom

Command1.Caption = "Ganti kode"

End If

End Sub

Private Sub Command3\_Click()

FrmEdit.Show

End Sub

Private Sub Form\_Load()

Call koneksi

Call tampilan

Call kolom

Text3.Text = Form1.Text6.Text

Label7.Caption = Form1.Text1.Text

Adodc1.Recordset.Filter = "id\_titik ='" & Text1.Text & "' AND id\_proyek ='" & Text3.Text & "' "

Adodc2.Recordset.Filter = "id\_titik ='" & Text1.Text & "' AND id\_proyek ='" & Text3.Text & "' "

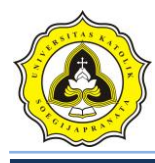

Combo11.AddItem "0.5"

Combo11.AddItem "1"

Combo11.AddItem "1.5"

Combo11.AddItem "2"

Combo11.AddItem "2.5"

Combo11.AddItem "3"

Combo12.AddItem "1"

Combo12.AddItem "1.5"

Combo12.AddItem "2"

'nilai skala dalam menggambar pada VB

SkalaX = 60.25

SkalaY = 120.3

Titik acuan sumbu Y, sebagai titik nol sumbu Y

End Sub

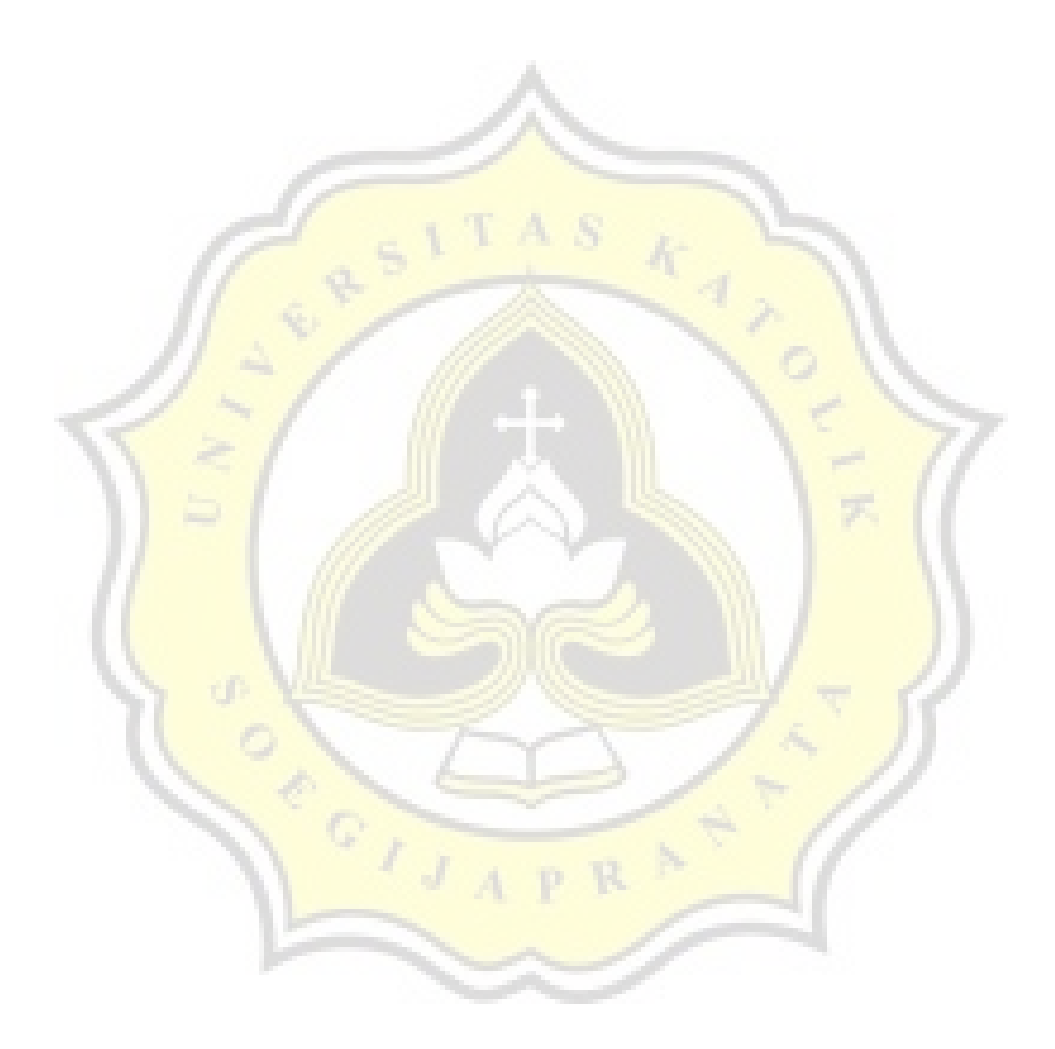

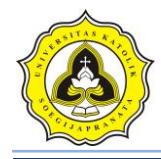

## Lampiran 5

## Tabel faktor daya dukung tanah Terzaghi (Donald P. Coduto)

| ø'<br>(deg)      | N <sub>c</sub> | Nq   | Nγ    |
|------------------|----------------|------|-------|
| 0                | 5.7            | 1.0  | 0.0   |
| 1                | 6.0            | 1,0  | 0.1   |
| 2                | 6.3            | 1,2  | 0.1   |
| 3                | 6,6            | 1.3  | 0.2   |
| 4                | 7.0            | 1,5  | 0.3   |
| 5                | 7.3            | 1.6  | 0.4   |
| 6                | 7.7            | 1.8  | 0.5   |
| 7                | 8.2            | 2.0  | 0.6   |
| 8                | 8,6            | 2,2  | 0.7   |
| 9                | 9,1            | 2,4  | 0,9   |
| 10               | 9,6            | 2,7  | 1,0   |
| 11               | 10,2           | 3,0  | 1,2   |
| 12               | 10,8           | 3,3  | 1,4   |
| 13               | 11,4           | 3,6  | 1,6   |
| 14               | 12,1           | 4,0  | 1,9   |
| 15               | 12,9           | 4,4  | 2,2   |
| 16               | 13,7           | 4,9  | 2,5   |
| 17               | 14,6           | 5,5  | 2,9   |
| 18               | 15,5           | 6,0  | 3,3   |
| 19               | 16,6           | 6,7  | 3,8   |
| 20               | 17,7           | 7,4  | 4,4   |
| 21               | 18,9           | 8,3  | 5,1   |
| 22               | 20,3           | 9,2  | 5,9   |
| 23               | 21,7           | 10,2 | 6,8   |
| 24               | 23,4           | 11,4 | 7,9   |
| 2 <mark>5</mark> | 25,1           | 12,7 | 9,2   |
| 26               | 27,1           | 14,2 | 10,7  |
| 27               | 29,2           | 15,9 | 12,5  |
| 28               | 31,6           | 17,8 | 14,6  |
| 29               | 34,2           | 20,0 | 17,1  |
| 30               | 37,2           | 22,5 | 20,1  |
| 31               | 40,4           | 25,3 | 23,7  |
| 32               | 44,0           | 28,5 | 28,0  |
| 33               | 48,1           | 32,2 | 33,3  |
| 34               | 52,6           | 36,5 | 39,6  |
| 35               | 57,8           | 41,4 | 47,3  |
| 36               | 63,5           | 47,2 | 56,7  |
| 37               | 70,1           | 53,8 | 68,1  |
| 38               | 77,5           | 61,5 | 82,3  |
| 39               | 86,0           | 70,6 | 99,8  |
| 40               | 95,7           | 81,3 | 121,5 |
| 41               | 106,8          | 93,8 | 148,5 |

Sumber : (Foundation Design, Donald P. Coduto 2001)